EDIMAX COMPUTER INC.

Edimax nMAX Series EW-7708Pn, EW-7718Un, EW-7728In

## Mac OSX Quick Start Manual

© 2008 Edimax Computer 3350 Scott Blvd., Building #15 Santa Clara, California 95054, USA Phone 408-496-1105 • Fax 408-980-1630

www.edimax.us

## Edimax EW-7708Pn, EW-7718Un, & EW-7728In

ongradulations on your purchase of the Edimax nMAX 802.11n Draft 2.0 products It is the best in quality, performance, and cost-effectiveness, and we back them up with great technical support.
 We are committed to making you a success because our success depends on yours.

This is a detailed step-by-step installation instruction for Mac OSX 10.5 (Leopard,) and it is basically the same for OSX 10.4 (Tiger) and 103 (Panther.)

## Assumptions:

- 1. You have the Edimax EW-7718Un Wireless USB adapter. (The other Edimax nMAX adapters are similar.)
- 2. You have installed the adapter. (Either one of the following: USB adapter in the USB port; Cardbus adapter in the PCMCIA slot, and finally, the PCI adapter in a PCI Slot.)
- 3. You have started-up the Mac and you are on the desktop.
- 4. You are running OSX 10.5 (Leopard.)
- 5. You are reading this manual on printed pages. If you are viewing this manual from the CD, you can skip Fig.1. If you are viewing this manual online, please download the correct driver from <a href="http://www.ralinktech.com/ralink/Home/Support/Macintosh.html">http://www.ralinktech.com/ralink/Home/Support/Macintosh.html</a> and go to Fig. 4.

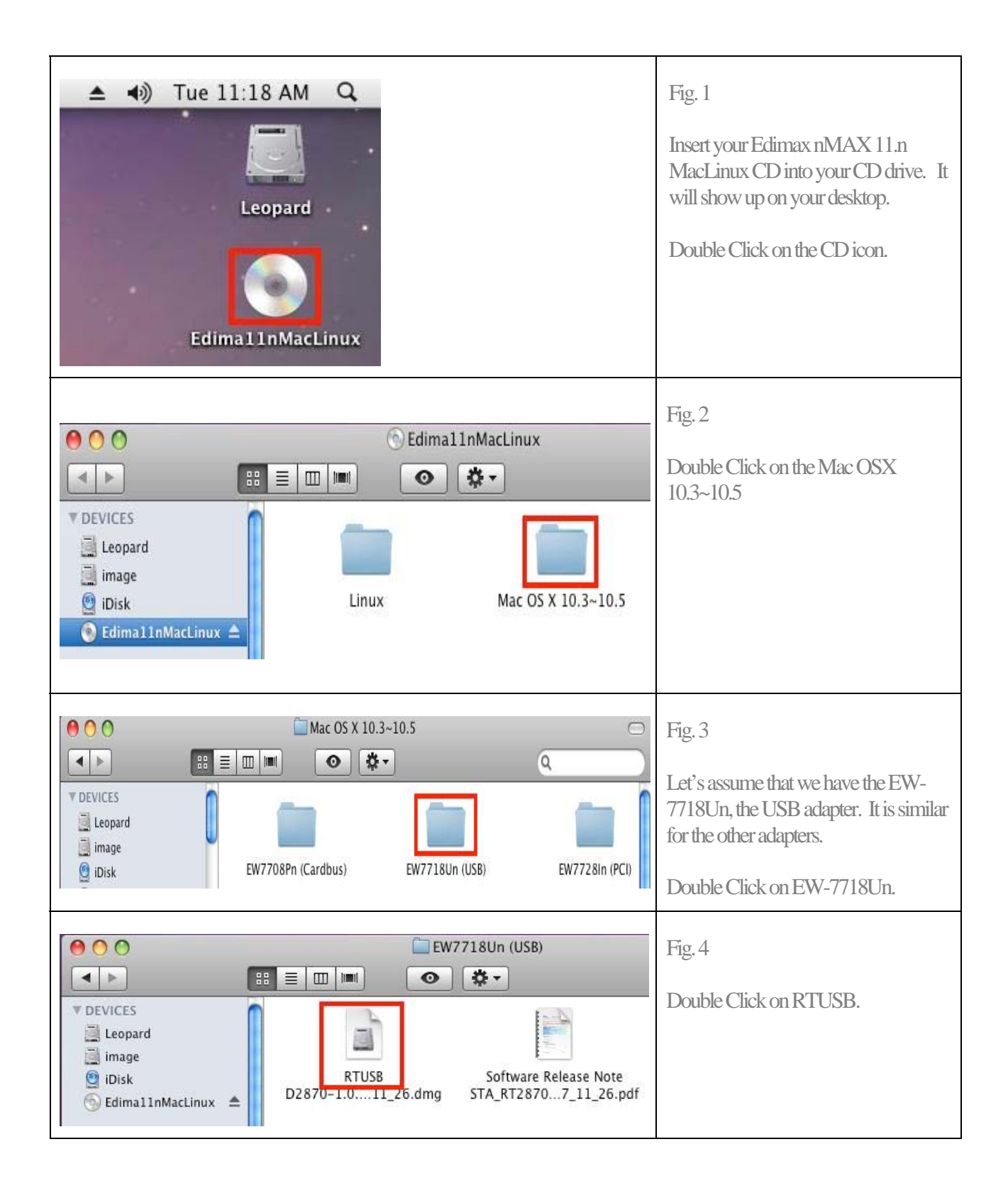

| RT2870_Ralink_Installer   RT2870_Ralink_Installer     PEVICES   Leopard   image   ibisk   USBWireless-10.3   USBWireless-10.4&10.5                                                                                                    | Fig. 5<br>Double Click on the USBWireless-<br>10.4 & 10.5                                       |
|----------------------------------------------------------------------------------------------------|-------------------------------------------------------------------------------------------------|
| O USBWireless-10.4&10.5   Image Image   Ibisk Uninstall.command   USBWireless-Tiger.pkg                                                                                                    | Fig. 6<br>Double Click on USBWireless-<br>Tiger.pkg (It also works for Leopard.)                |
| <ul> <li>Install USB Wireless Utility - Tiger</li> <li>Welcome to the USB Wireless Utility - Tiger Installer</li> <li>Unstallation Sele</li> <li>Installation</li> <li>Summar</li> <li>Melcome to the USB Network Adapter Installer</li> <li>After install and restart, you have to configure this interface in Network Pane of System Preferences before you can use the Wireless USB adapter</li> </ul> | Fig. 7<br>This is the title page of the USB<br>Network Adapter Installer.<br>Click on Continue. |

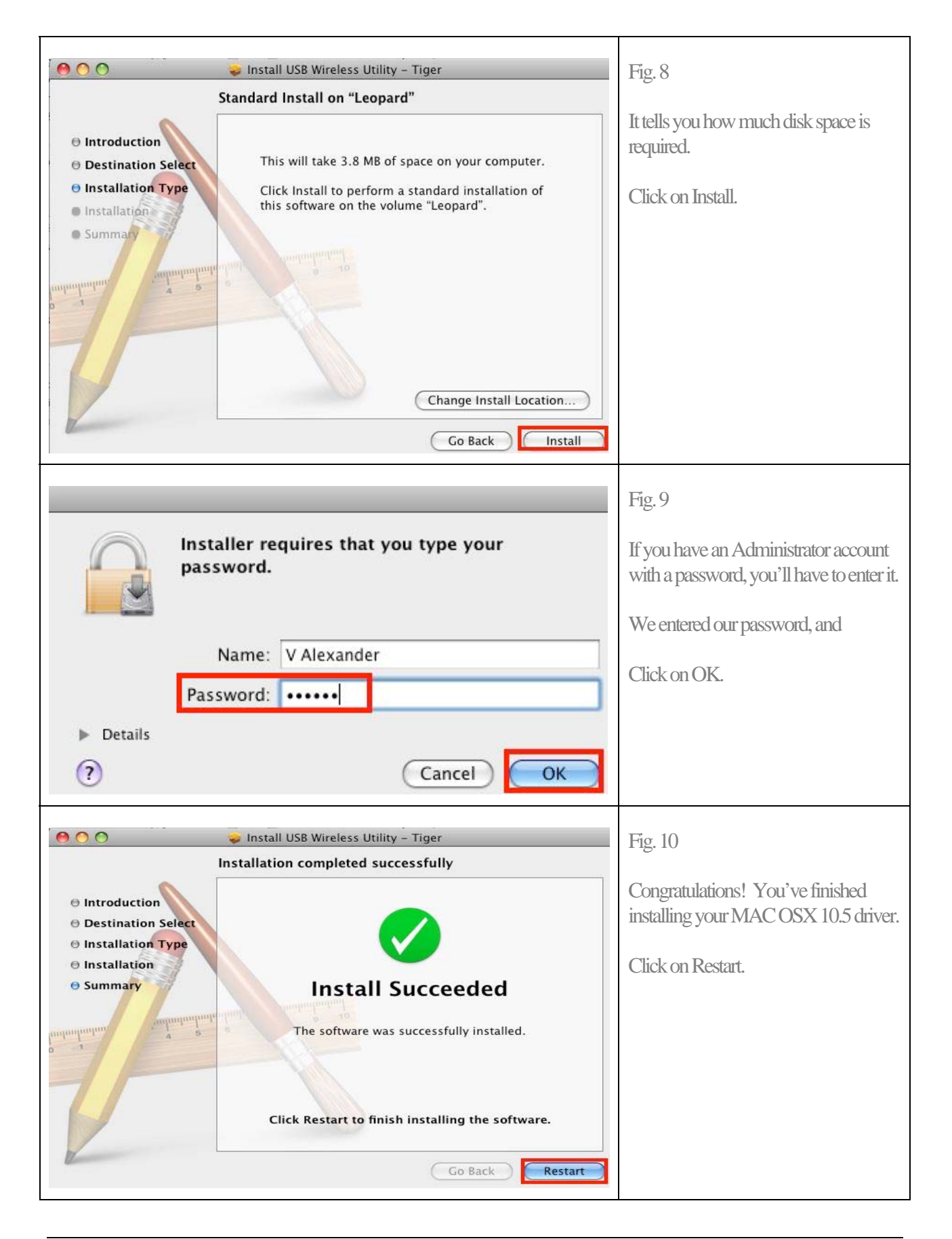

| Profile       Link Status       Site Survey       Statistics       Advanced       About         AP List       Image: Site Survey       Statistics       Advanced       About       will be displayed on your desk addition, there is a new icon at bottom.         Device III       RESCAN       CONNECT       ADD PROFILE       Site Survey       Statistics       Advanced       About         Wireless       Utility       RESCAN       CONNECT       ADD PROFILE       Fig. 12         Profile       Link Status       Site Survey       Statistics       Advanced       About         AP List       Site Survey       Statistics       Advanced       About       Fig. 12         If the USB Adapter is working the Site Survey will show the vorking the Site Survey will show the vorking the Site Survey will show the vorking the Site Survey will show the vorking the Site Survey will show the vorking the Site Survey will show the vorking the Site Survey will show the vorking the Site Survey will show the vorking the Site Survey will show the vorking the Site Survey will show the vorking the Site Survey Normal Authon Encryp NetworkType       We'll connect to the "Edimax Network So, highlight that roo Double Click on it. | 2                                     | Wirele                                            | ess Utility                                                      | _         | _                        |                                                  | Fig. 11                                                                                                    |
|----------------------------------------------------------------------------------------------------|---------------------------------------|---------------------------------------------------|------------------------------------------------------------------|-----------|--------------------------|--------------------------------------------------|----------------------------------------------------------------------------------------------------|
| AP List       Upon restarting, the Wireless U         SSID       Signal       Channel       Authen       Encryp       NetworkType         SSID       Signal       Channel       Authen       Encryp       NetworkType         O Device !!!       RESCAN       CONNECT       ADD PROFILE       NetworkType         Wireless       Utility       Fig. 12         Profile       Link Status       Site Survey       Statistics       Advanced       About         SSID       BSSID       Signal       Channel       Authen       Encryp       NetworkType         Edimax Appl(00-11-24-05       81       1       WPA-PE       TKIP       Infrastructur         We'll connect to the 'Edimax       Network       So, highlight that rov       Double Click on it.                                                                                                    | Profile Link Sta                      | atus Site Surve                                   | y Statistics                                                     | Advan     | ced A                    | bout                                             | <b>TT TT</b>                                                                                                 |
| SSID       BSSID       Signal       Channel       Authen       Encryp       NetworkType         SSID       BSSID       Signal       Channel       Authen       Encryp       NetworkType         Device III       RESCAN       CONNECT       ADD PROFILE       Fig. 12         Wireless Utility       Fig. 12       If the USB Adapter is working the Site Survey       Site Survey       Statistics       Advanced       About       Hit uses that are within         SSID       BSSID       Signal       Channel       Authen       Encryp       NetworkType       WiFi Networks that are within         Kingpak-wire       00-09-5B-74       44       11       Unknow WEP       Infrastructur       We'll connect to the "Edimax. Network So, highlight that rov Double Click on it.                                                                                                    |                                       | Af                                                | P List                                                           |           |                          |                                                  | Upon restarting, the Wireless U                                                                              |
| Device !!!       RESCAN       CONNECT       ADD PROFILE         Device !!!       RESCAN       CONNECT       ADD PROFILE         Wireless Utility       Fig. 12         Profile       Link Status       Site Survey       Statistics       Advanced       About         AP List       Silo       BSSID       Signal       Channel       Authen       Encryp       NetworkType         Edimax       Appl 00-11-24-05       81       1       WPA-P       TKIP       Infrastructur         Kingpak-wire       00-09-5B-74       44       11       Unknow       WEP       Infrastructur         We'll connect to the "Edimax.       Network. So, highlight that row       Double Click on it.       Double Click on it.                                                                                                    | SSID                                  | BSSID Sigi                                        | nal Channel A                                                    | uthen Enc | ryp Netw                 | vorkType                                         | will be displayed on your deski<br>addition, there is a new icon at t<br>bottom.                             |
| Wireless Utility       Fig. 12         Profile       Link Status       Site Survey       Statistics       Advanced       About         AP List       If the USB Adapter is working the Site Survey will show the v       WiFi Networks that are within       WiFi Networks that are within         SSID       BSSID       Signal       Channel       Authen       Encryp       NetworkType         Edimax Apply 00-11-24-05       81       1       WPA-PS       TKIP       Infrastructur         kingpak-wire       00-09-5B-74       44       11       Unknov       WEP       Infrastructur         We'll connect to the "Edimax.       Network So, highlight that row Double Click on it.       Double Click on it.                                                                                                    | Device III                            |                                                   | RESCAN                                                           | CONNECT   |                          |                                                  |                                                                                                    |
| SSID       BSSID       Signal       Channel       Authen       Encryp       NetworkType         Edimax Appl/00-11-24-05       81       1       WPA-PS       TKIP       Infrastructur         kingpak-wire       00-09-5B-74       44       11       Unknov       WEP       Infrastructur         We'll connect to the 'Edimax       Network So, highlight that row Double Click on it.                                                                                                    | 2 12                                  |                                                   |                                                                  |           |                          | PROFILE                                          |                                                                                                    |
| SSID       BSSID       Signal       Channel       Authen       Encryp       NetworkType         Edimax Appl/00-11-24-05       81       1       WPA-P5       TKIP       Infrastructur         kingpak-wire       00-09-5B-74       44       11       Unknov       WEP       Infrastructur         We'll connect to the 'Edimax       Network So, highlight that row         Double Click on it.       Double Click on it.                                                                                                    | Profile Link S                        | Wire                                              | eless Utility                                                    |           |                          | PROFILE                                          | Fig. 12                                                                                                    |
| Edimax Apple       00-11-24-05       81       1       WPA-P:       TKIP       Infrastructur         kingpak-wire       00-09-5B-74       44       11       Unknov       WEP       Infrastructur         We'll connect to the 'Edimax         Network       So, highlight that row         Double Click on it.                                                                                                    | Profile Link S                        | Wire                                              | eless Utility<br>rvey Statis                                     | tics Ad   | vanced                   | About                                            | Fig. 12<br>If the USB Adapter is working<br>the Site Survey will show the y                                  |
| kingpak-wire       00-09-5B-74       44       11       Unknov       WEP       Infrastructur       We'll connect to the "Edimax.         Network       So, highlight that row       Double Click on it.       Double Click on it.                                                                                                    | Profile Link S                        | Wire<br>Status Site Sur                           | eless Utility<br>rvey Statis<br>AP List                          | tics Ad   | vanced                   | PROFILE<br>About<br>NetworkType                  | Fig. 12<br>If the USB Adapter is working<br>the Site Survey will show the v<br>WiFi Networks that are within |
|                                                                                                    | Profile Link S<br>SSID<br>Edimax Appl | Wire<br>Status Site Sur<br>BSSID S<br>00-11-24-05 | eless Utility<br>rvey Statis<br>AP List<br>Signal Channe<br>81 1 | tics Ad   | vanced<br>Encryp<br>TKIP | PROFILE<br>About<br>NetworkType<br>Infrastructur | Fig. 12<br>If the USB Adapter is working<br>the Site Survey will show the v<br>WiFi Networks that are within |

| 0                                                                                                    | Wireless Utility                                                                                                    |                                                                                                    |                                    | Fig. 13                                                                                                    |
|----------------------------------------------------------------------------------------------------|----------------------------------------------------------------------------------------------------|----------------------------------------------------------------------------------------------------|------------------------------------|----------------------------------------------------------------------------------------------------|
| Authentication Type W<br>Encryption Type TH<br>WPA Pre-Shared Key<br>WEP SETTING BOX<br>C Key#1 Hexadecim<br>C Key#2 Hexadecim<br>C Key#3 Hexadecim<br>C Key#4 Hexadecim | Wireless Utility                                                                                                    |                                                                                                    |                                    | Fig. 13<br>In this example, we have a WPA Pre-Shared Key, so we'll have to enter it.<br>If you are using WEP 128bits security<br>key, please enter the 13 characters in<br>Key#1 field: select ASCII. Type.<br>You may have to contact your WiFi<br>Administrator to get the proper<br>password.<br>IMPORTANT! (For WiFi<br>Administrator: if you use WPA Pre-<br>Shared Key or WEP 128bits ASCII<br>security, they must be exactly 13<br>characters. You must set it at precisely<br>13 characters at the Apple Airport<br>base-station or any other WiFi<br>router/access points.)<br>After you've entered the password,<br>Click on OK |
| Profile Link Status                                                                                                    | Wireless Utility         Site Survey       Statisti         AP List         Signal Channel         L1-24-05       91       1         D9-5B-74       50       11         Ogenerative       91       1         Apple       RESCAN | ics Advanced Abo<br>Authen Encryp Networl<br>WPA-P! TKIP Infrastr<br>Unknov WEP Infrastr<br>Infrastr<br>CONNECT ADD PR | kType<br>ructur<br>ructur<br>OFILE | Fig. 14<br>The green icon on the left on the<br>"Edimax Apple" row and the status<br>message on the bottom of the frame<br>show that we are connected.<br>You'll need to create a profile so that in<br>the future you'll be automatically<br>connected.<br>Click on "ADD PROFILE."                                                                                                    |

| Wireless Utility                                                                                                    | Fig. 15                                                                                                    |
|----------------------------------------------------------------------------------------------------|----------------------------------------------------------------------------------------------------|
| Profile Name Edimax SSID Edimax Apple Netv                                                                                                    | This is the created profile page.                                                                                                    |
| Power Saving Mode            • CAM (Constantly Awake Mode)          Power Saving Mode         Network Type         Infrastructure         Tx Power         Channel         Channel         2347         Pragment Threshold         256         2346         2346 | Enter a name for the profile i.e.<br>"Edimax." Make sure that it is<br>connected to the correct network i.e.<br>SSID: "Edimax Apple"<br>Click on Authentication & Security |
| OK CANCEL                                                                                                    | Fig. 16                                                                                                    |
| Profile Name Edimax SSID Edimax Apple Netv                                                                                                    | Enter the correct password.                                                                                                    |
| Authentication Type     WPA-PSK       Encryption Type     TKIP       WPA Pre-Shared Key                                                                                                    | Click on OK.                                                                                                    |
| <ul> <li>Key#1 Hexadecimal</li> <li>Key#2 Hexadecimal</li> <li>Key#3 Hexadecimal</li> </ul>                                                                                                    |                                                                                                    |

| O O Wireless Utility                                                                                                    | Fig. 17                                                                                                    |  |
|----------------------------------------------------------------------------------------------------|----------------------------------------------------------------------------------------------------|--|
| Profile Link Status Site Survey Statistics Advanced About                                                                                                    | This is the Profile list, and it has the profile that we've just created.                                                           |  |
| Profile       SSID       Channel       Authentication       Encryption       Network Typ         Edimax       Edimax Appl       Auto       WPA-PSK       TKIP       Infrastruction         Infrastruction       Infrastruction       Infrastruction       Infrastruction       Infrastruction         Infrastruction       Infrastruction       Infrastruction       Infrastruction       Infrastruction         Infrastruction       Infrastruction       Infrastruction       Infrastruction       Infrastruction         Infrastruction       Infrastruction       Infrastruction       Infrastruction       Infrastruction         Infrastruction       Infrastruction       Infrastruction       Infrastruction       Infrastruction         Infrastruction       Infrastruction       Infrastruction       Infrastruction       Infrastruction         Infrastruction       Infrastruction       Infrastruction       Infrastruction       Infrastruction         Infrastruction       Infrastruction       Infrastruction       Infrastruction       Infrastruction         Infrastruction       Infrastruction       Infrastruction       Infrastruction       Infrastruction         Infrastruction       Infrastruction       Infrastruction       Infrastruction       Infrastruction                                                  | Select the "Edimax" Profile, and<br>Double Click on it.                                                                             |  |
| Wireless Utility         Profile       Link Status       Site Survey       Statistics       Advanced       About         Profile       List        Profile       Edimax       App       Auto       WPA-PSK       TKIP       Infrastruct         Image: State       Image: State | Fig. 18<br>The Green icon to the left of the<br>"Edimax" Profile indicates that the<br>profile is activated and we're<br>connected. |  |
|                                                                                                    | Fig. 19<br>Click on System Preferences on the<br>Dock.                                                                              |  |

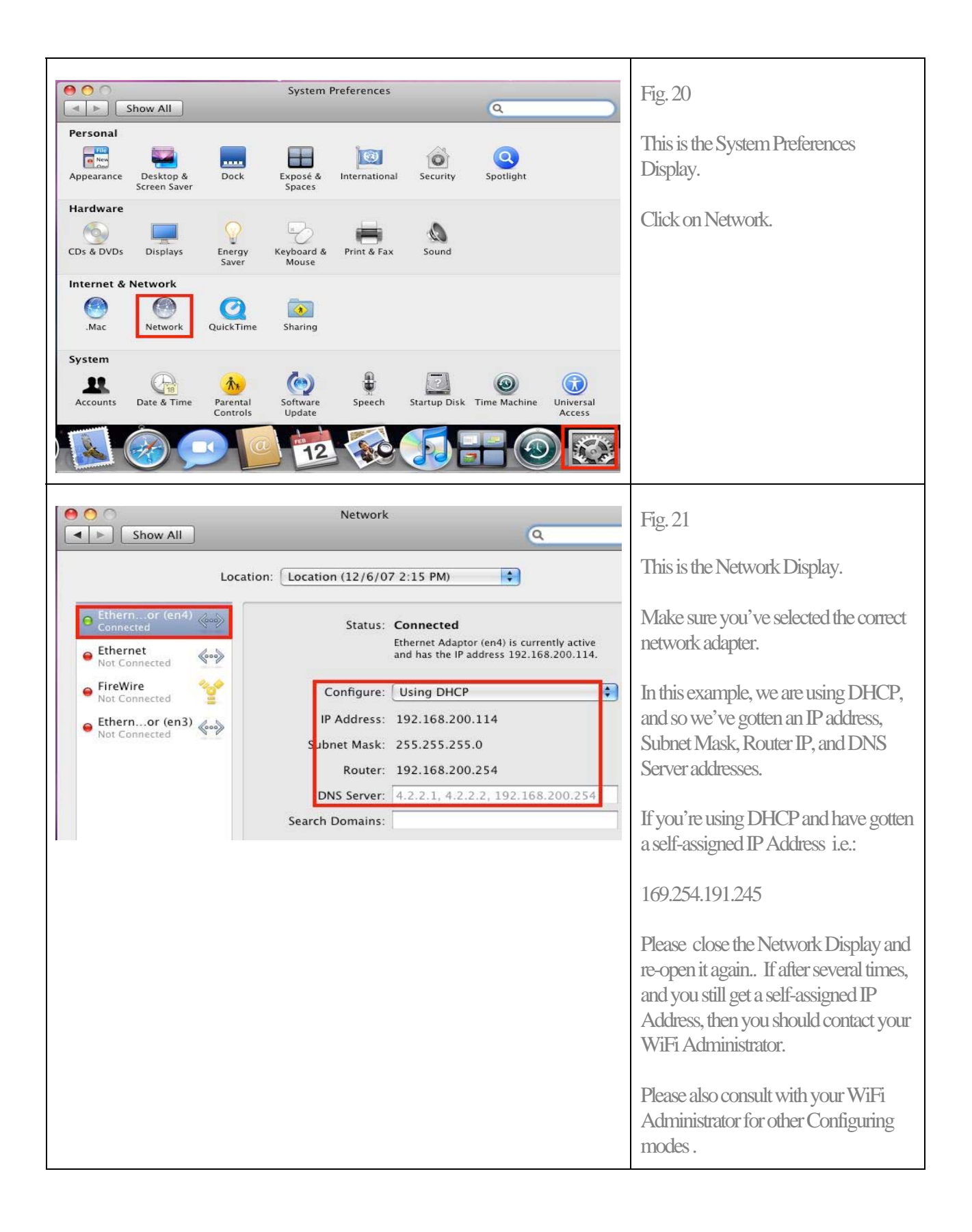

|                             |                                                                                                    |                               | Fig. 22<br>If you have a valid IP address, you<br>can click on the "Safari" icon. (A valid<br>IP address depends on your Apple<br>Airport base-station or other WiFi<br>router. Please consult with your WiFi<br>Administrator.) |
|-----------------------------|----------------------------------------------------------------------------------------------------|-------------------------------|----------------------------------------------------------------------------------------------------|
| Apple Yahoo! Google Maps    | pple – Start<br>ww.apple.com/startpag RSS ~ Q+ (<br>ouTube Wikipedia News (120) +<br>Mac iPod + iTunes | ioogle<br>Popular *<br>iPhone | Fig. 23<br>This is the Apple – Start Page.<br>CONGRATULATIONS! You<br>have successfully installed<br>Edimax EW-7718Un and can                                                                                                    |
| MacBook Air. A guided tour. | Movie rentals from your TV.<br>tv. A guided tour.                                                      | Now<br>to to                  | access the Internet.                                                                                                    |